## COMO BAIXAR OS VÍDEOS Do tiktok

 Abra o TikTok e escolha o vídeo que deseja baixar.

2. Clique no Botão de Compartilhar

• Clique em "Copiar link".

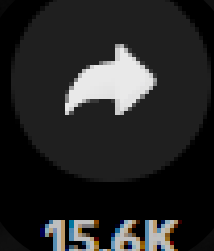

ŝ

Se a opção "Copiar link" não estiver visível, arraste para o lado e procure por ela.

Download TikTok Video Without Watermark https://ssstik.io > ...

Baixar video TikTok sem marca d'água

3. Vá para o site SSSTik.

- Cole o link que você copiou anteriormente na barra de pesquisa do site.
- Após colar o link, clique em "Baixar".

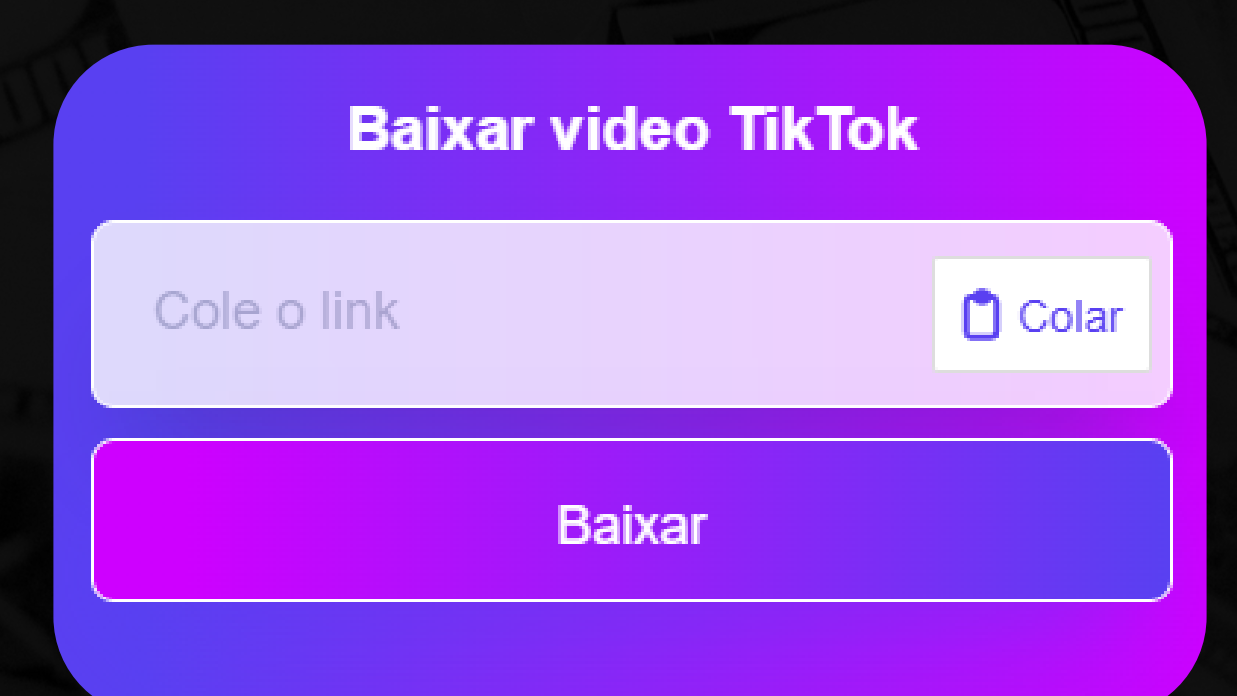

## COMO BAIXAR OS VÍDEOS DO TIKTOK

4. Quando a página de download aparecer, clique na opção **"Sem Marca d'Água".** 

Sem marca d'água

Pronto! O vídeo será baixado sem marca d'água e na melhor qualidade possível. PROFESSION DE RESERVAN

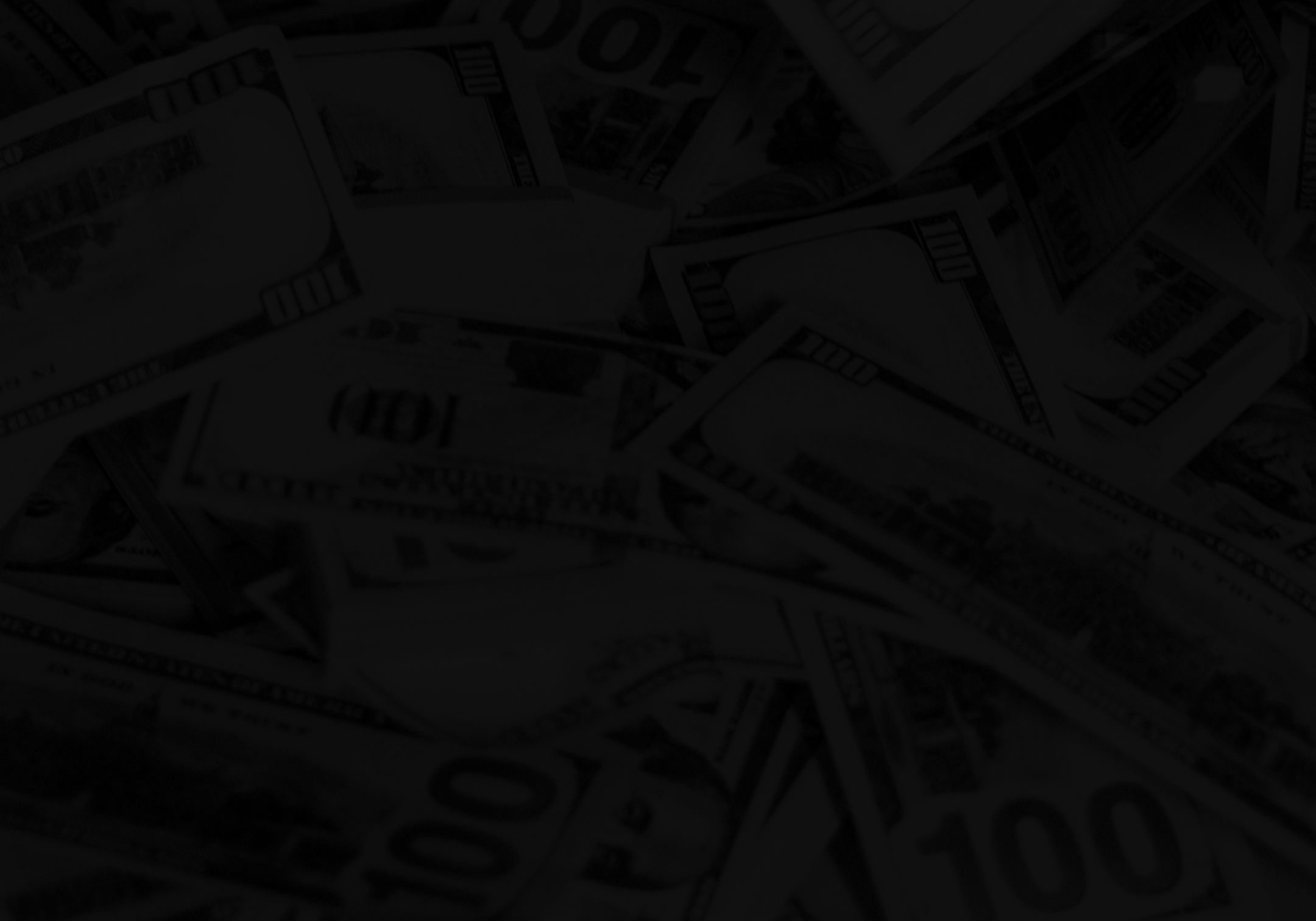